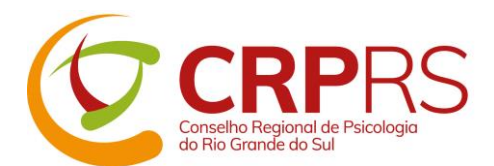

## Passo a passo para emissão de certidões no site do CRPRS

Para emissão de certidões, acesse este link https://cfp.brctotal.com/crp07/pgs/servicosonline.aspx

► Se você já definiu uma nova senha neste novo sistema do Conselho, que está no ar desde outubro de 2020, pode clicar em EMISSÃO DE CERTIDÕES e fazer seu login.

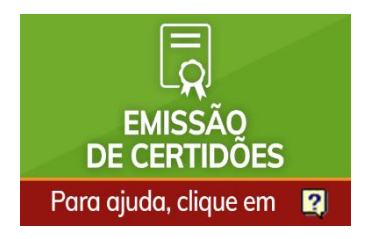

► Caso ainda não tenha definido a senha ou esteja em dúvida, clique no botão GERAÇÃO DE SENHA DE ACESSO.

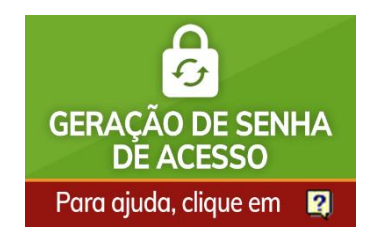

## Como gerar a senha de acesso:

- O campo Tipo de Pessoa deve estar como Física;
- No campo Número Registro devem ser colocados somente os cinco dígitos, sem o 07/. Se o número possuir menos de 5 dígitos, deve ser completado com zeros à esquerda até formar 5 dígitos. Exemplo: 08721.
- No campo CPF podem ser informados somente os números do CPF (sem pontos e traço).
- No campo Data de Nascimento devem ser informados somente números. Exemplo: 29031973
- O campo Captcha deve ser preenchido idêntico à imagem gerada no momento.
- A tela deve ser rolada para baixo para que apareçam os outros campos e o botão Gerar senha.
- Após clicar no botão Gerar Senha, um e-mail será enviado para seu endereço de e-mail cadastrado no Conselho, contendo o seu usuário (que é o seu CPF) e a sua senha temporária.

Atenção: a senha que você recebeu por e-mail é temporária e expira em 7 dias. Para cadastrar uma nova senha definitiva, acesse <u>https://cfp.brctotal.com/crp07/default.aspx</u>, faça login usando seu CPF (aqui precisa colocar os pontos e traço também) e a senha temporária. O sistema solicitará que você cadastre uma senha nova (definitiva).

• Para emitir certidões, acesse este link <u>https://cfp.brctotal.com/crp07/pgs/servicosonline.aspx</u>, clique em **EMISSÃO DE CERTIDÕES** e utilize seu usuário e senha informados por e-mail.

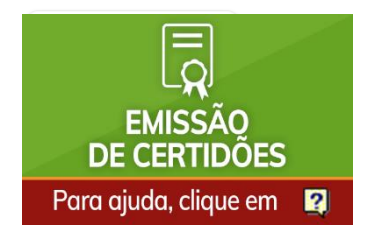